Android 版

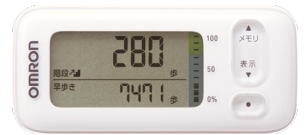

# OMRON ((welby ) マイカルテ

【活動量計】かんたん連携

(対応機器: HJA-405T-W,HJA-405T-G,HJA-405T-WR,HJA-405T-BK)

Welbyマイカルテでは、【オムロンコネクト】と連携して活動量計で測定した結果を、スマートフォンでかんたんに取得することができます。

## 連携を行う前に確認していただきたいこと

- ■「OMRON connect」アプリは「インストール済み」ですか。 活動量計から測定結果を連携するためにアプリが必要です。
- ■スマートフォンの「Bluetooth」は「オン」になっていますか。 設定方法は、お使いのスマートフォンの機種によって異なります。 ご利用のスマートフォンの取扱説明書をご覧いただくかご契約会社へお問合せ下さい。
- ■スマートフォンの「位置情報」は「オン」になっていますか。
- ■インターネット通信が可能な環境でご利用ください。

## 活動量計のご利用にあたってご留意いただきたいこと

- ■連携操作をすると、活動量計のデータと『Welbyマイカルテ』に取り込まれているデータの 差分が取り込まれます。
- ■過去30日分遡って記録が取り込まれ、他のアプリ等でデータが記録されている場合は、 『オムロンコネクト』のデータに上書きされます。
- ■2回目以降に連携操作をすると、活動量計のデータと『Welbyマイカルテ』に取り込まれて いるデータの差分が取り込まれます。

【活動量計】をはじめてご利用の方

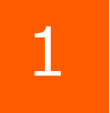

[Welbyマイカルテ] の タブバーにある [機器連携] をタップします。

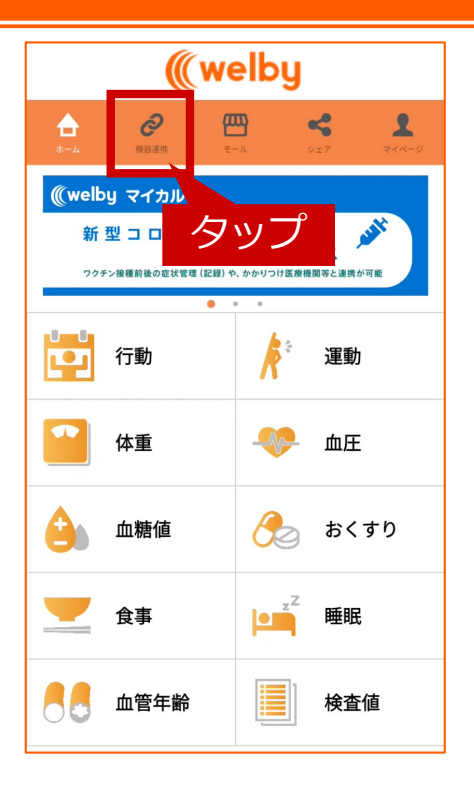

## 【活動量計】をはじめてご利用の方

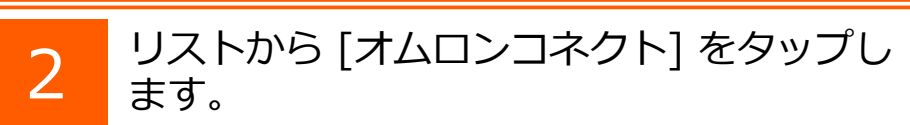

リストからご利用中の機器をタップします。

(HJA-405Tを選択してください)

OMRON connectが立ち上がります。

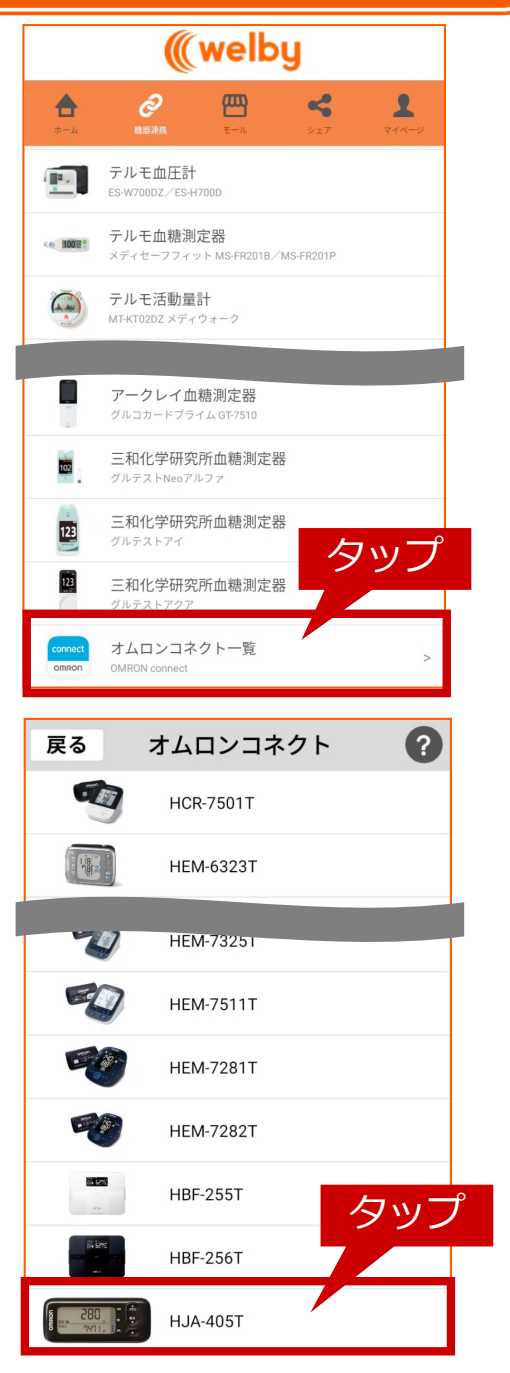

#### OMRON connectでの操作手順

3

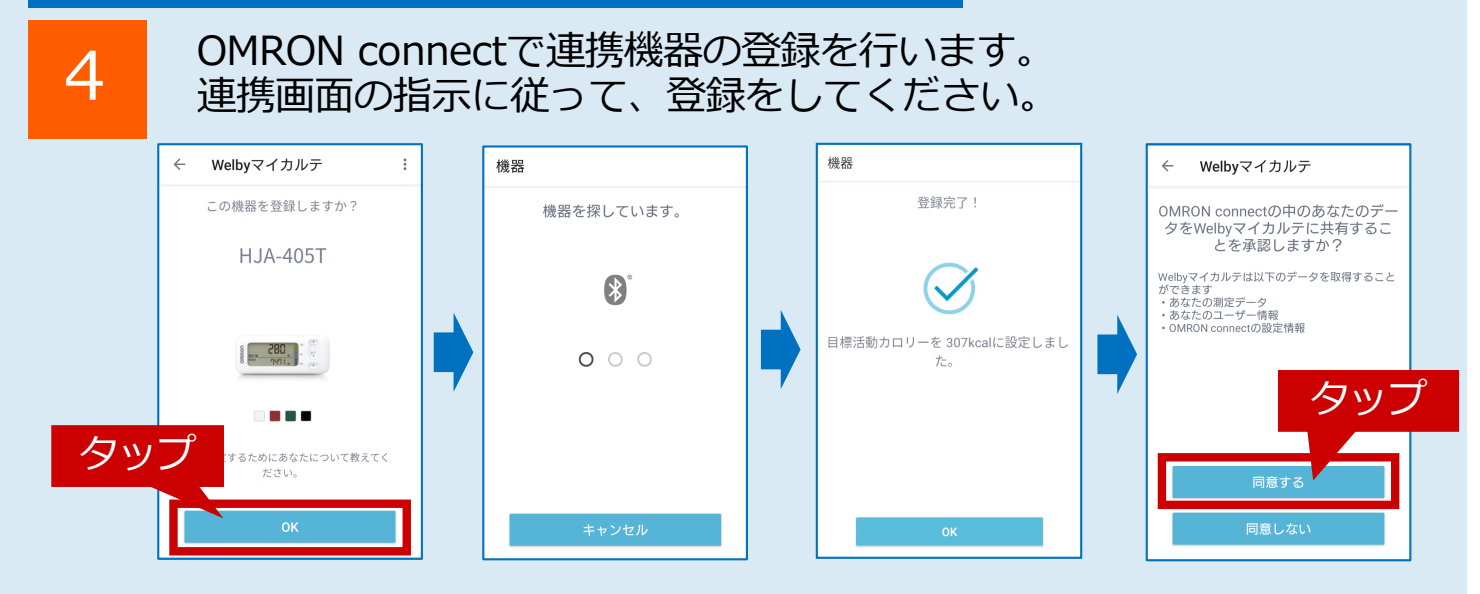

## 【活動量】をはじめてご利用の方

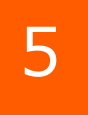

[測定結果] が表示されますので [OK] をタッ プします。

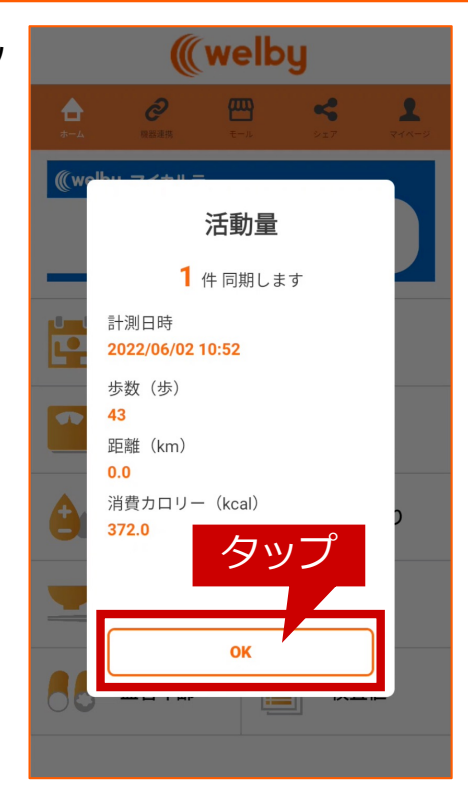

 ▲ ご注意ください
■取り込むデータがない状態では「計測データがありませんでした。」と メッセージが表示されます。本メッセージが表示された際は、次ページ の手順で測定を行った上で再度Welbyマイカルテとのデータ連携をお試 しください。

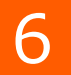

連携が完了すると、マイカルテの[機器連携] 画面内[オムロンコネクト]の該当機器横に [連携]の表示がされますので確認してくださ い。

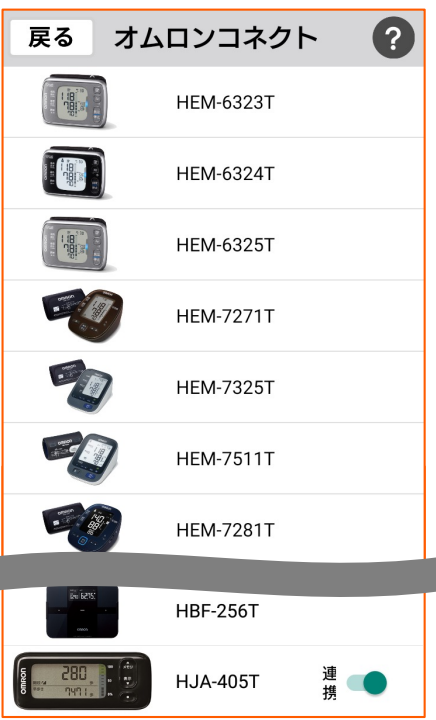

【活動量計】をはじめてご利用の場合の設定は以上で終了です。

### 機器連携済みの方

1

2

3

活動量計で測定します。 測定後、[Welbyマイカルテ]のタブバーに ある[機器連携]をタップします。

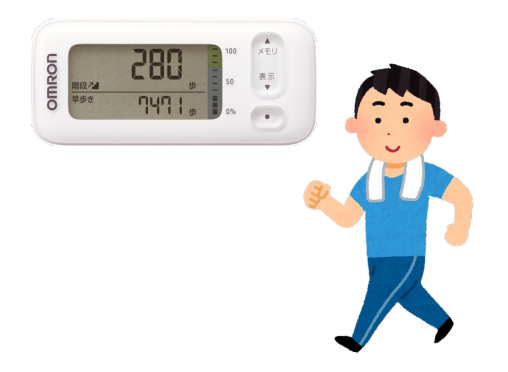

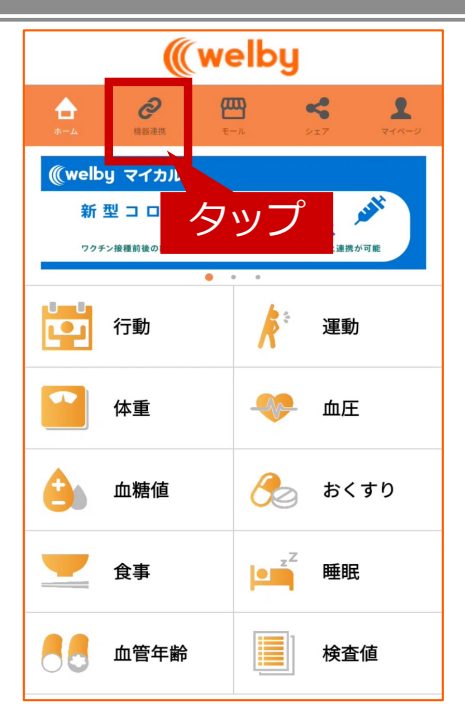

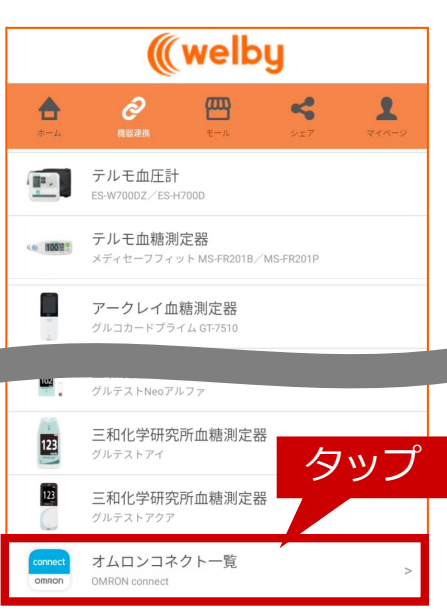

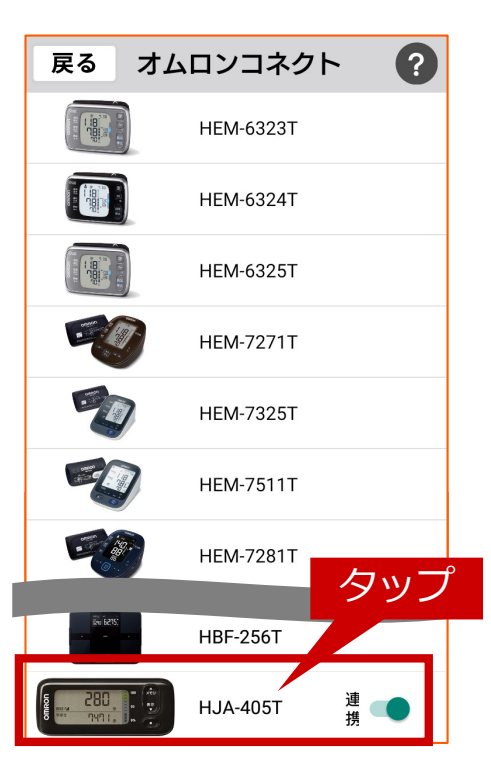

[機器連携]リストから[オムロンコネクト]を タップします。

リストからご利用中の機器をタップします。 (HJA-405Tを選択してください)

| OMRON connectでの画面遷移                 | 機器                                |
|-------------------------------------|-----------------------------------|
| 4 活動量計で測定したデータがOMRON connectと通信します。 | HJA-405Tと通信しています。<br>〇 〇 <b>〇</b> |
|                                     | キャンセル                             |

| OMR | ON connectでの画面遷移                                              | 機器         |
|-----|---------------------------------------------------------------|------------|
| 5   | 測定したデータが転送されると[転送完了!]<br>と表示されますのでOKをタップします。                  | 転送完了!      |
|     |                                                               | $\bigcirc$ |
|     |                                                               |            |
|     | OMRON connectのホーム画面が表示されたら、<br>スマートフォンの[戻る]ボタンをタップしてくだ<br>さい。 | タッフ        |
|     |                                                               | ок         |

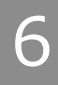

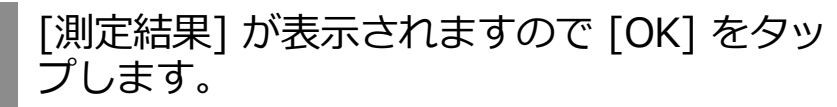

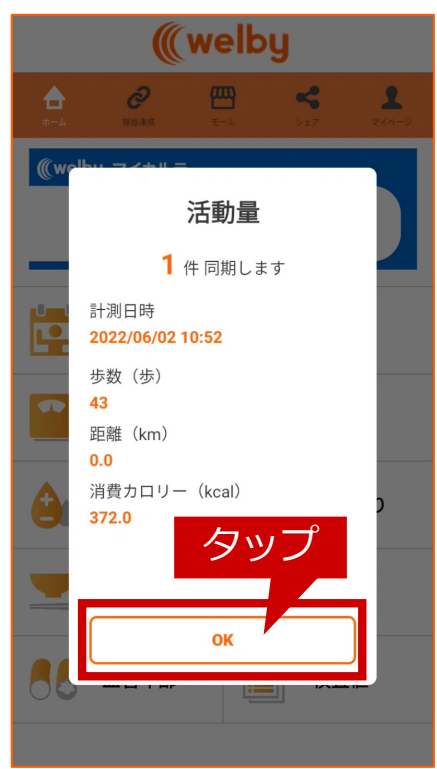

#### ご不明な点がございましたら、 Welbyカスタマーサポートまでお問い合わせください。

【お問い合わせ】

Welby (ウェルビー) カスタマーサポート

電話:0120-095-655(受付時間 平日10:00~17:30)

メール: support@welby.jp

※掲載しているマイカルテアプリ画面はバージョン2.8.0です